## ISI-banking diventa ancora più easy!

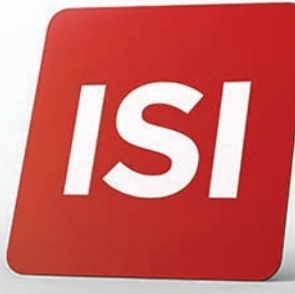

Accedere e autorizzare diventa più facile. Con **ISI-banking ID** accedi e autorizzi le tue operazioni con **impronta digitale (firngerprint), riconoscimento facciale (face-ID)** o **PIN**.

## LOGIN: 3 STEP PER ACCEDERE A ISI-BANKING CON ISI-BANKING ID.

| 1. Accedi al sito sparkasse.it e clicca su     |
|------------------------------------------------|
| "ISI login" in alto a destra. Inserisci sotto  |
| ISI-banking il tuo codice utente e la password |
| ed ENTRA.                                      |

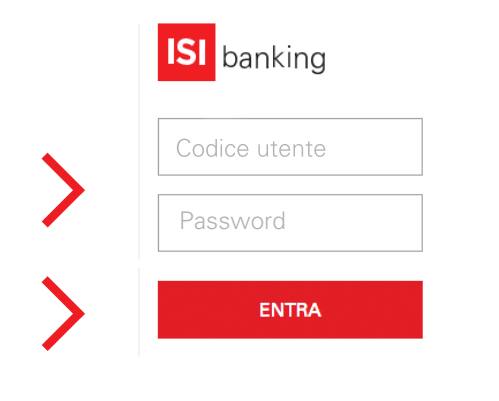

**2.** Ricevi una notifica push (messaggio automatico) sul tuo Smartphone. **Seleziona** la notifica push e si apre una videata. **CONFERMA** per autorizzare il login.

|                                                                                                   | RECUPERA OPERAZIONE                                                                      |
|---------------------------------------------------------------------------------------------------|------------------------------------------------------------------------------------------|
| Sparkasse av 1010 -<br>Sparkasse<br>E presere are nume intrietta è autoritzatione da<br>Sparkassa | Autoragas la logar sul hao dispositivo in data<br>47/07/2028 con codes elamo disbitadame |
|                                                                                                   |                                                                                          |
|                                                                                                   |                                                                                          |
|                                                                                                   |                                                                                          |
|                                                                                                   | 11212-14111-0.00                                                                         |
| 1                                                                                                 | filiae denotiers schate & Progespetre                                                    |

Alternativa punto 2: se non ti arriva nessuna notifica push apri l'app Sparkasse ISI-mobile e clicca su ISI-banking ID, RECUPERA OPERAZIONE e CONFERMA il login. Prosegui come da punto 3.

Assicurati di aver attivato l'invio delle notifiche push nelle impostazioni dell'**app Sparkasse e nelle impostazioni del tuo Smartphone**.

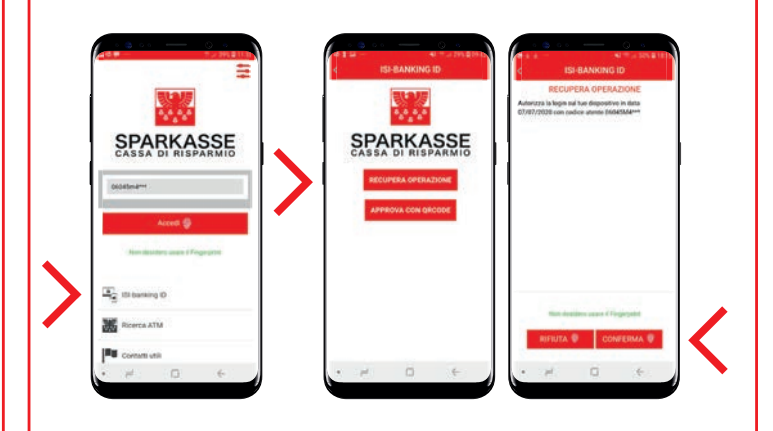

**3.** Autorizza con fingerprint, face-ID o PIN e CHIUDI.

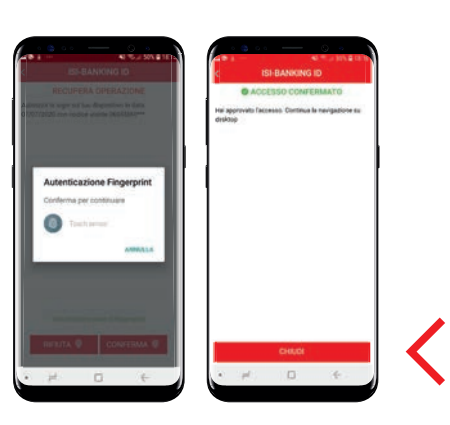

Adesso puoi utilizzare il tuo ISI-banking.

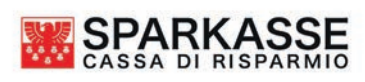

## AUTORIZZAZIONE: 2 STEP PER AUTORIZZARE UN'OPERAZIONE SU ISI-BANKING CON ISI-BANKING ID.

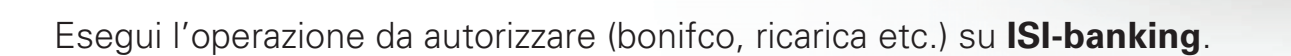

ISI

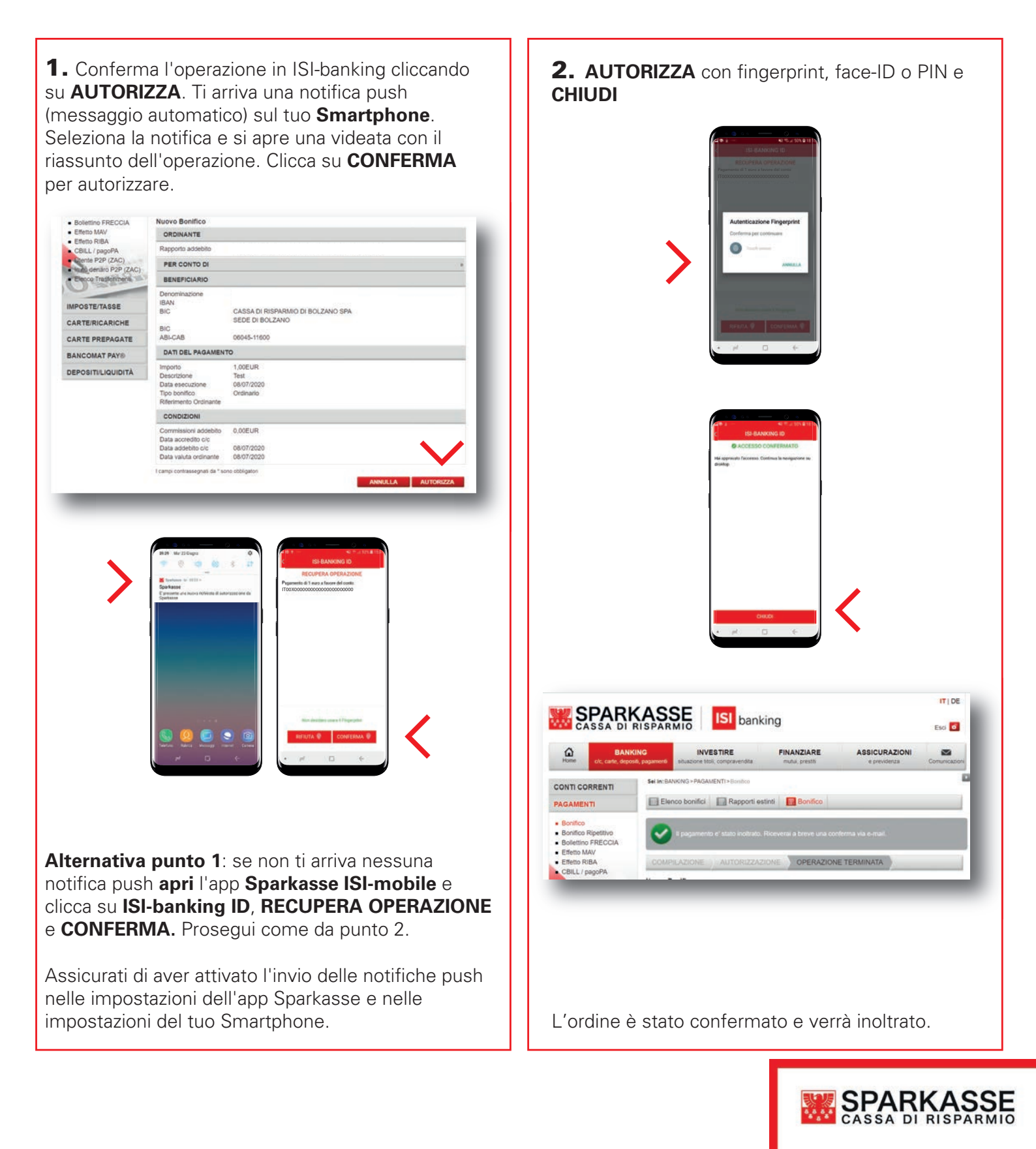

## LOGIN e AUTORIZZAZIONE con il codice QR

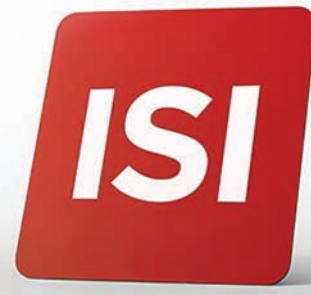

Se il tuo **Smartphone è offline** (se non hai campo) autorizza login e operazioni utilizzando il **codice QR**.

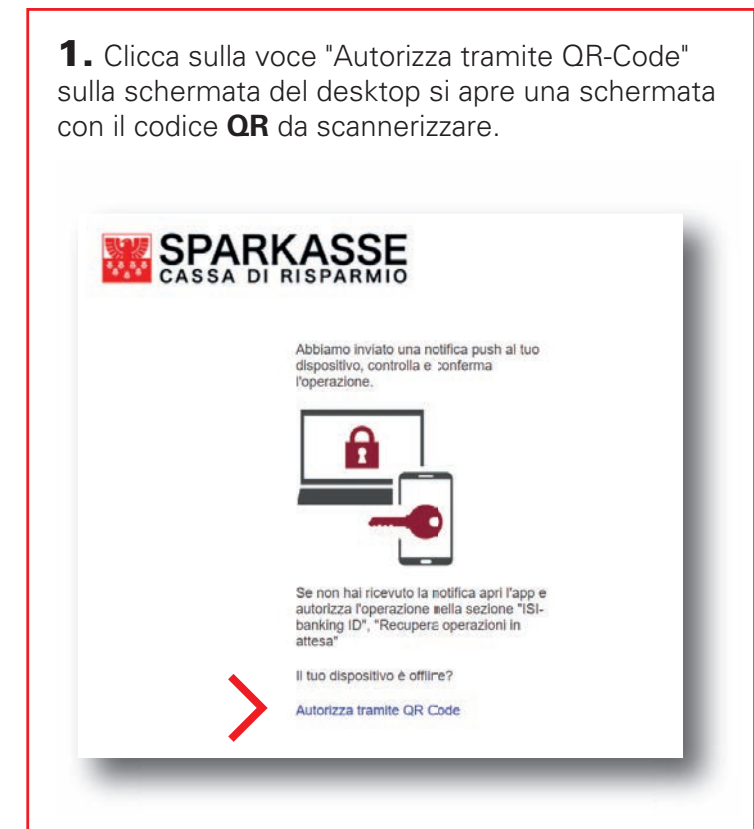

 Sul tuo Smartphone si apre una schermata. Clicca su APPROVA CON QR-CODE.
Alternativa: se non si apre la schermata, apri l'app Sparkasse ISI-mobile e clicca su
ISI-Banking ID e APPROVA CON QR-CODE.

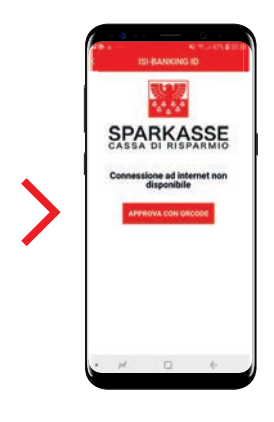

**3.** Inquadra con lo smartphone il codice QR sul desktop, clicca su **GENERA CODICE** e autorizza con impronta digitale, riconoscimento facciale o PIN.

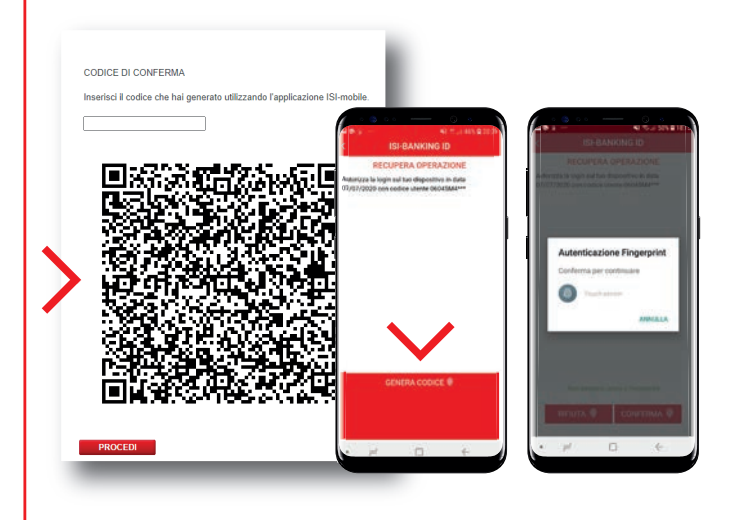

**4. Inserisci il codice** generato dall'app nella schermata del desktop e **PROCEDI**.

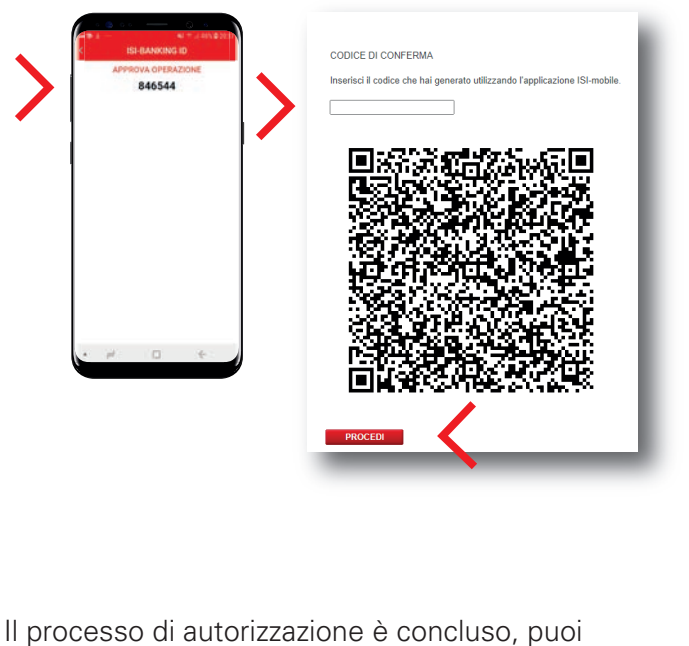

procedere con le tue attività su ISI-banking.

SPARKASSE CASSA DI RISPARMIO